Выполнение геометрических построений в системе компьютерного черчения КОМПАС

## Построение перпендикуляра к заданной прямой

7 класс, урок №5

19.05.2011

## Начертить объекты, заданные по условию

- 1. Начертим объекты, заданные по условию: проведём прямую и точку **М** на ней
- 2. Ввести обозначения

| a | M |
|---|---|
|   |   |

На равных расстояниях от точки М построить на прямой точки А и В:

- Выбрать инструмент Ввод окружности и построить окружность произвольного радиуса с центром в точке М
- Обозначить точки пересечения окружности с прямой буквами А и В.

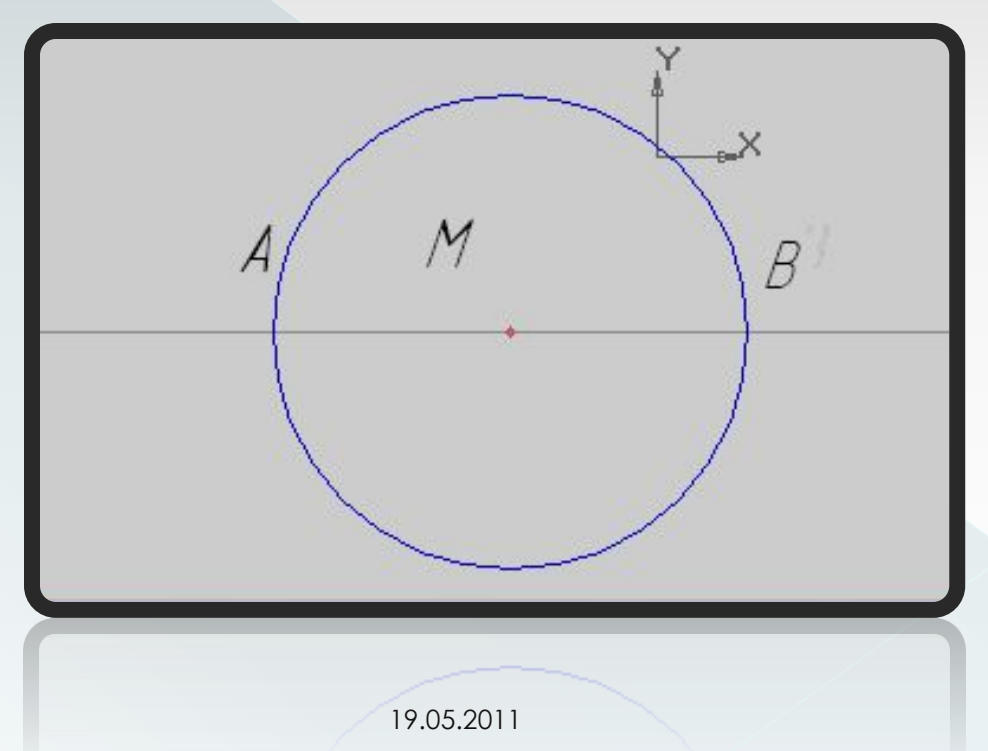

## Построить две окружности с центрами в точках А и В с радиусом АВ:

- Выбрать инструмент Ввод окружности и построить две окружности с радиусами, равными длине отрезка АВ, с центрами в точках А и В (с помощью Геометрического калькулятора и меню Между двумя точками)
- 2. Пересечение окружностей обозначить буквами Р и Q

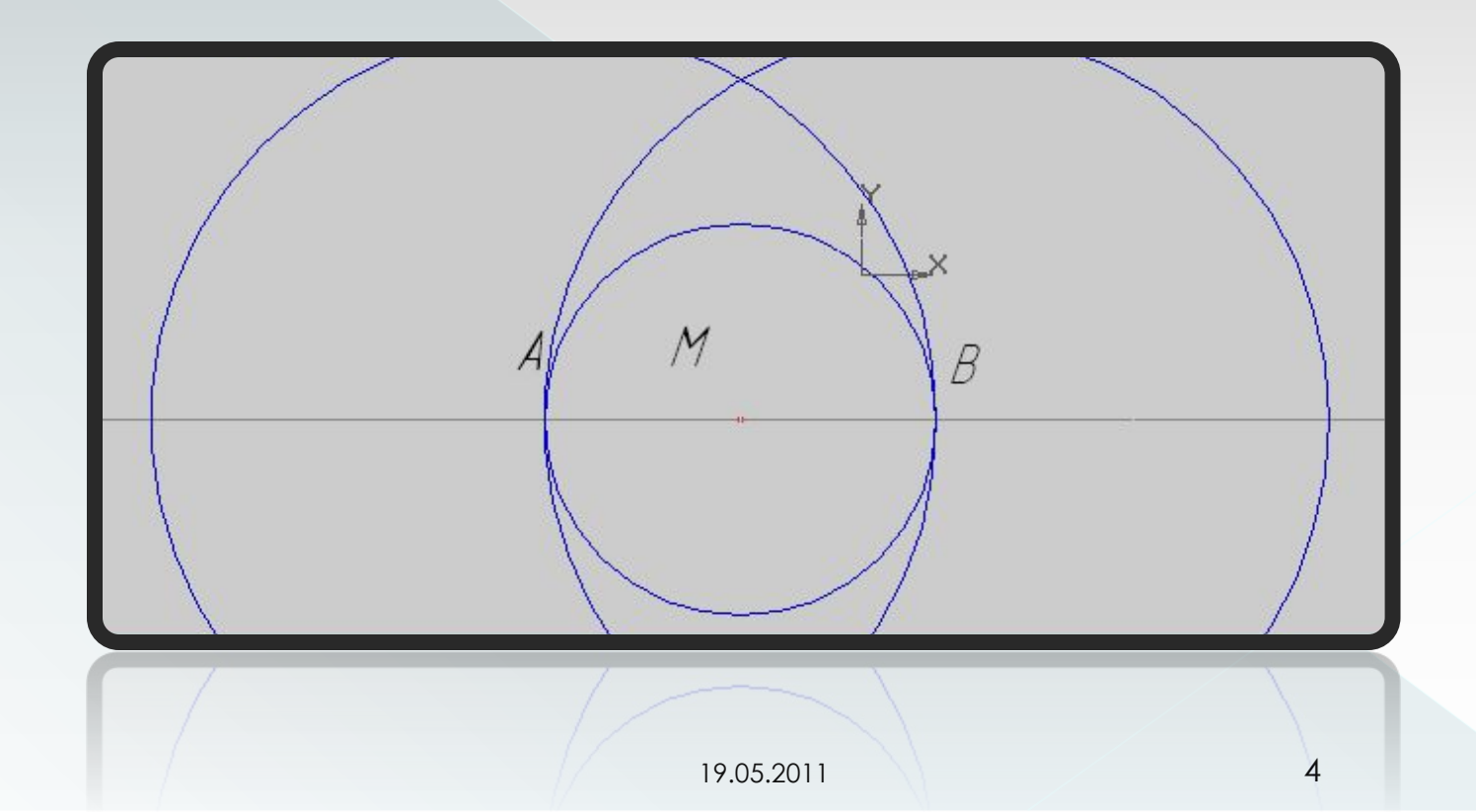

Через точки пересечения окружностей провести прямую:

- Соединить точки пересечения окружностей отрезком (в режиме ручного ввода)
- Данная прямая пройдёт через точку М и будет перпендикуляром к прямой а

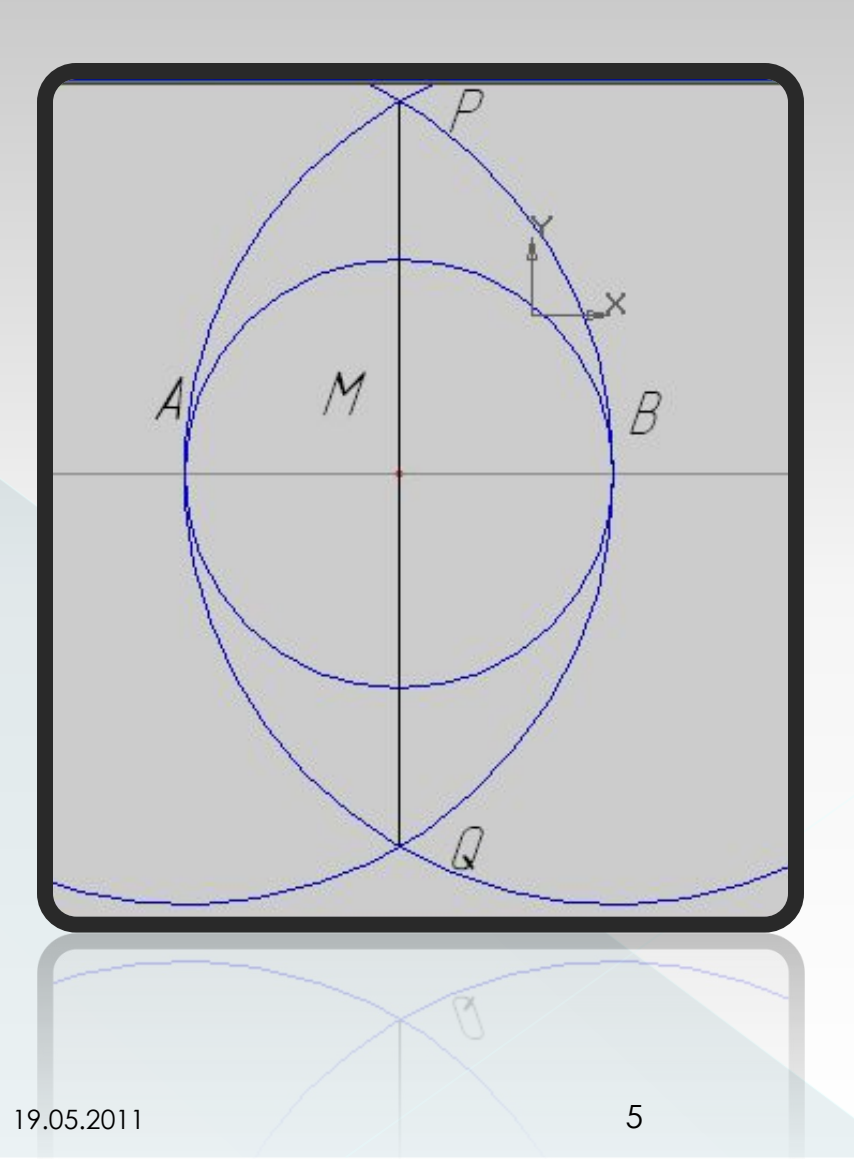